## 解答完了までの参考資料

1 選手番号や氏名等があっているか、また、全ての問題が回答できているか確認してください。 確認ができたら一番下の「送信」ボタンを押してください。

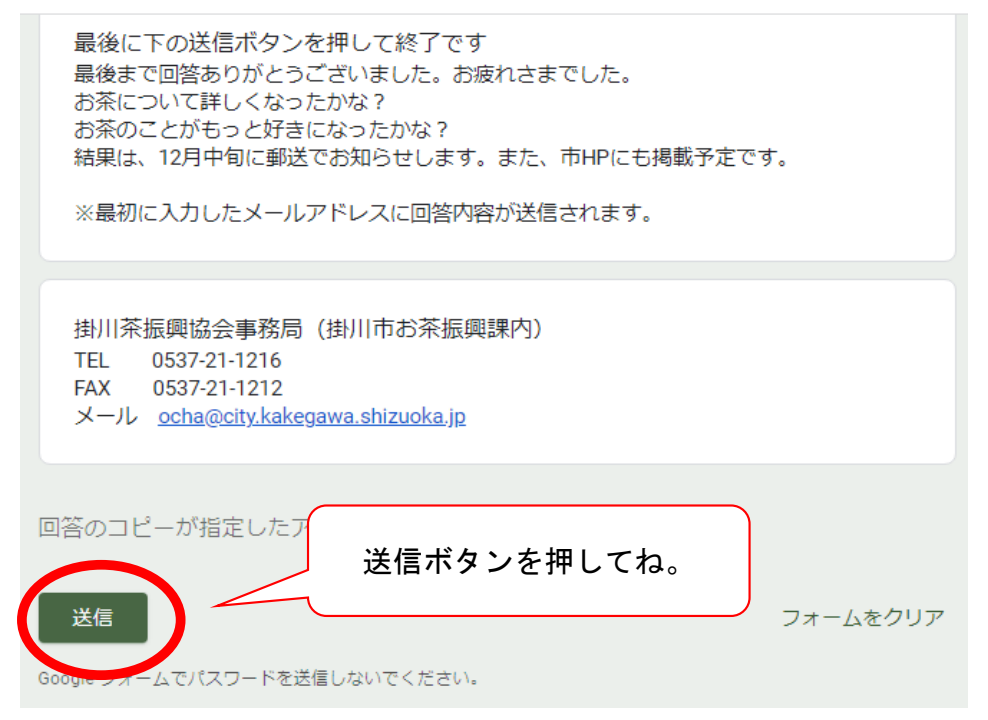

2 「送信」ボタンを押すと、下のような確認画面が出てくる場合があります。

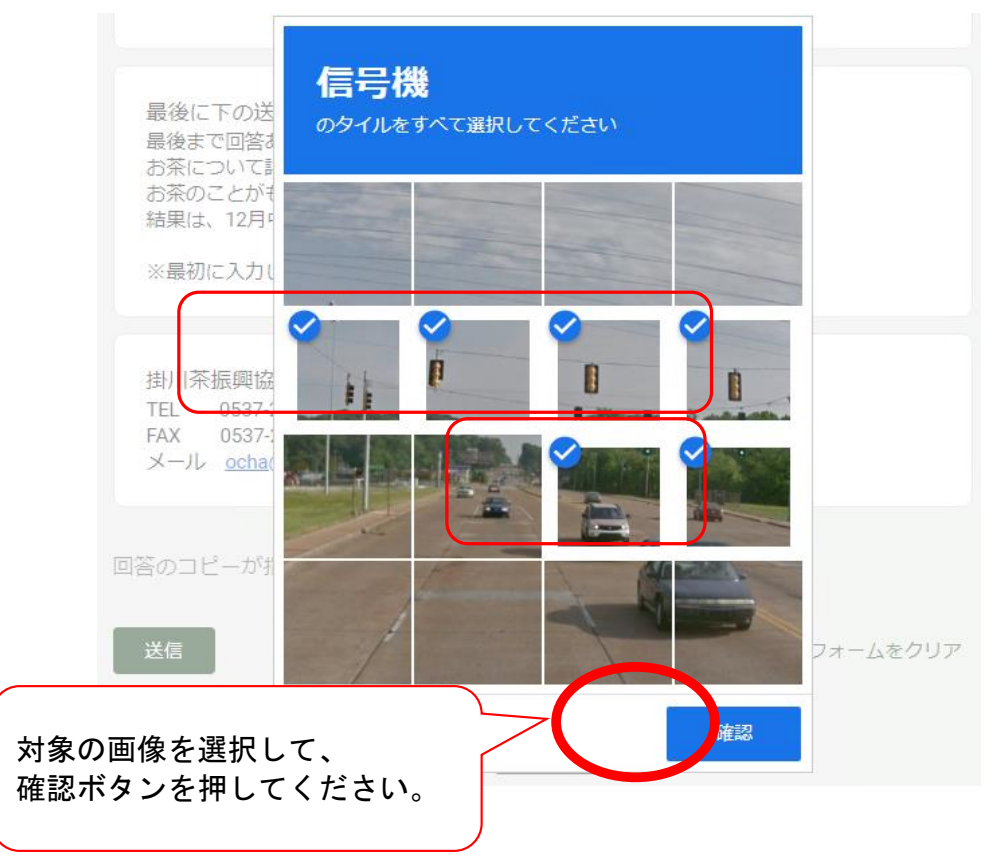

3 この画面が表示されたら解答完了です!

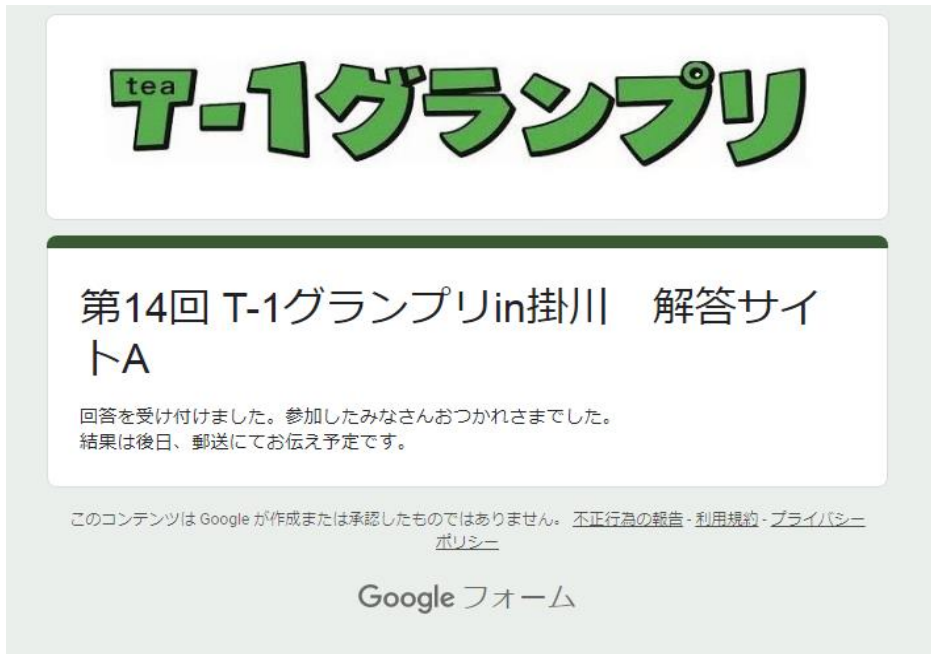